РУКОВОДСТВО ПОЛЬЗОВАТЕЛЯ ПО РАБОТЕ С СИСТЕМОЙ ПОДАЧИ ЗАЯВОК РЕДАКЦИОННО-ИЗДАТЕЛЬСКОГО ОТДЕЛА МИРЭА

| Создание нового заказ-наряда                             | 3 |
|----------------------------------------------------------|---|
| Добавление позиций в заказ наряд                         | 4 |
| Отправка заказ наряда на подпись и принятие его в работу | 5 |
| Готовность заказа                                        | 6 |
| Дополнительная информация                                | 7 |

### Создание нового заказ наряда

Для входа в систему нажмите на кнопку «Авторизоваться через login.mirea.ru» (Рис. 1), введите свою почту и пароль.

| Войлите в системы |                                   |
|-------------------|-----------------------------------|
|                   | торизоваться через login.mirea.ru |
| РИО               | <u>Руководство пользователя</u>   |
|                   |                                   |

Рис. 1

Для создания заказ-наряда необходимо нажать на кнопку «Создать заказ наряд» (Рис. 2).

|                   | Главная                |         |        |
|-------------------|------------------------|---------|--------|
|                   | Заказы на печать       |         |        |
|                   | Поиск по заказ-нарядам | Q Поиск | Фильтр |
| $\longrightarrow$ | Создать заказ наряд    |         |        |
|                   | Рис. 2                 |         |        |

В открывшимся окне заполните все поля помеченные звездочкой (Рис. 3), поле «Заметки к заказу» является не обязательным для заполнения.

|                   | <u>Главная</u> / Создание нового заказ-наряда                                          |  |
|-------------------|----------------------------------------------------------------------------------------|--|
|                   | Создание заказ-наряда                                                                  |  |
|                   | Наименование заказа*                                                                   |  |
| $\longrightarrow$ |                                                                                        |  |
|                   | Дайте заказу информативное наименование. Например, «Печать журнала № 5 «Вестник МИРЭА» |  |
|                   | Наименование подразделения*                                                            |  |
| $\longrightarrow$ |                                                                                        |  |
|                   | IP телефон ответственного*                                                             |  |
| $\longrightarrow$ |                                                                                        |  |
|                   | Kerwanin i zaoden <sup>18</sup>                                                        |  |
|                   |                                                                                        |  |
|                   | <sup>77</sup> Juna/ ==== <sup>-</sup> == <sup>-</sup> ==                               |  |
|                   | Руководитель подразделения*                                                            |  |
| $\longrightarrow$ |                                                                                        |  |
|                   | Заметки к заказу                                                                       |  |
|                   |                                                                                        |  |
|                   | · · · · · · · · · · · · · · · · · · ·                                                  |  |
|                   | Создать                                                                                |  |
|                   |                                                                                        |  |
|                   | <ul> <li>Звездочкой помечены поля обязательные для заполнения</li> </ul>               |  |
|                   |                                                                                        |  |

Рис. 3

После заполнения полей, нажмите кнопку «Создать» (Рис. 4).

|               | Заметки к заказу |   |
|---------------|------------------|---|
|               |                  |   |
|               |                  | é |
| $\rightarrow$ | Создать          |   |

# Добавление позиций в заказ наряд

Перед добавление новых позиций **проверьте контактную информацию** и далее нажмите на кнопку «Добавить позицию в заказ» (Рис. 5).

| Гланнал / Редактир<br>Редактирое<br>Наименование зака<br>Визитки<br>Лайте зааза информ | ирование заказ-наряда #13<br>Вание заказ-наряда<br>аза<br>азаа               | New MMP3As                                 | Удалить                                                      |
|----------------------------------------------------------------------------------------|------------------------------------------------------------------------------|--------------------------------------------|--------------------------------------------------------------|
| дан с заказу клюсина<br>Наименование под<br>РИО                                        | аливие паниенскание гапринер, к ечал журала не 5 чост<br>дразделения<br>1111 | о Контактный телефон<br>+7 (916) 111-11-11 | Руководитель подразделения<br>Буданов Владимир Александрович |
| Позиций в заказа                                                                       | зе не добавлено<br>но в заназ                                                |                                            |                                                              |
|                                                                                        |                                                                              |                                            |                                                              |

Рис. 5

В открывшимся окне заполните все строки помеченные звездочкой (Рис. 6).

- 1. Выберите из списка тип работ;
- 2. «Тираж» укажите требуемое количество напечатанных копий;
- «Формат» выберите размер готового изделия, если в перечне нет нужного варианта выберите «Другой размер», в появившемся окне пропишите нужный размер (Рис. 7);
- 4. «Бумага» выберите из списка плотность бумаги;
- 5. «Цветность печати» выберите какая печать вам нужна: цветная односторонняя, цветная двухсторонняя, черно белая односторонняя или черно белая двухсторонняя;
- 6. «Постпечатные работы» выберите из списка необходимые параметры.
- «Способ предоставления макета» выберите из списка каким способом будет предоставлен макет (Рис. 8). При выборе пункта «Загрузка в систему rio.mirea.ru» появится окно загрузки макета (Рис. 9). Загрузить можно только один макет, если у вас несколько видов макета, соедините их в один PDF или создайте Архив.
- 8. Далее нажмите кнопку «Сохранить» (Рис. 10).

| Главная / Заказ-наряд #14 / Создание позиции<br>Создание позиции<br>Тип работ* | Формат <sup>*</sup><br>Другой размер<br>Другой формат (мм) <sup>*</sup> | Способ предоставления макета*<br>Макет для выполнения работ те трябуется<br>Загрузна в систо инототех ли<br>На дизавлению инототех (преди малта лики и пр.) |
|--------------------------------------------------------------------------------|-------------------------------------------------------------------------|----------------------------------------------------------------------------------------------------|
| Тираж <sup>*</sup>                                                             | 90х50<br>Укажите размер в милиметрах. Например, «500х420»               | та циланескоя носителя (цилаштария, длок и пр.)<br>Макет для выполнения работ не требуется                                                                  |
|                                                                                | Рис. 7                                                                  | РИС. 8                                                                                                    |
| Цветность печати*                                                              | Загрузите файл мажета<br>Новый файл                                     | PDF<br>BISATTRA TECLOOF                                                                                                    |
| Способ предоставления макета*                                                  | Рис. 9                                                                  | Рис. 10                                                                                                    |

Рис. б

#### Отправка заказ наряда на подпись и принятие его в работу

После добавления нужных вам позиций в заказ-наряд в строке «Руководитель, подписывающий заказ наряд» выберите из списка курирующего проректора и нажмите кнопку «Отправить на подпись» (Рис. 11).

|                   | Редактирование заказ-нар                          | ояда                                              |                                                 | Удалить                        |   |
|-------------------|---------------------------------------------------|---------------------------------------------------|-------------------------------------------------|--------------------------------|---|
|                   | Наименование заказа                               |                                                   |                                                 |                                |   |
|                   | Визитки                                           |                                                   |                                                 |                                |   |
|                   | Дайте заказу информативное наименование. Напри    | мер, «Печать журнала № 5 «Вестник МИРЭА»          |                                                 |                                |   |
|                   | Наименование подразделения                        | IP телефон ответственного                         | Контактный телефон                              | Руководитель подразделения     |   |
|                   | РИО                                               | 1111                                              | +7 (916) 111-11-11                              | Буданов Владимир Александрович |   |
|                   |                                                   |                                                   |                                                 |                                |   |
|                   | Состав заказа                                     |                                                   |                                                 | 6                              | 2 |
|                   | 1. Визитка                                        |                                                   |                                                 | e                              | 2 |
|                   | Количество листов: 2 Формат: Дру                  | угой размер (90х50)                               | Постпечатные работы:                            |                                |   |
|                   | Тираж: 100 Бумага: 300                            | r                                                 | • Резка                                         |                                |   |
|                   | Цветность п                                       | ечати: 4+4 (двусторонняя цветная печать)          |                                                 |                                |   |
|                   |                                                   |                                                   |                                                 |                                |   |
|                   | Добавить позицию в заказ                          |                                                   |                                                 |                                |   |
|                   |                                                   |                                                   |                                                 |                                |   |
|                   | Заметки к заказу                                  |                                                   |                                                 |                                |   |
|                   |                                                   |                                                   |                                                 |                                |   |
|                   |                                                   |                                                   |                                                 | h                              |   |
|                   | Руководитель, подписывающий заказ-наряд           |                                                   |                                                 |                                |   |
| $\longrightarrow$ |                                                   |                                                   |                                                 | ~                              |   |
|                   | Указанный здесь руководитель получит на почту эле | ектронное письмо, в котором будет содержаться ссы | лка для подписания простой электронной подписью |                                |   |
| $\longrightarrow$ | 🚿 Отправить на подпись                            |                                                   |                                                 |                                |   |
|                   |                                                   |                                                   |                                                 |                                |   |
|                   |                                                   | Pı                                                | 1c. 11                                          |                                |   |

После подписания заказ-наряда появится окно «Подписано ПЭП» (Рис. 12) статус заказ-наряда изменится на «Направлено в РИО» (Рис. 13). Если макет удовлетворяет техническим требованиям статус сменится на «В работе» (Рис. 14).

| Просмотр заказ-наряда |                  |                   |                                                               |
|-----------------------|------------------|-------------------|---------------------------------------------------------------|
| Обратная связь        |                  | $\longrightarrow$ | Подписано ПЭП<br>02.02.2023<br>Буданов Владимир Александрович |
|                       | Рис. 1           | 12                |                                                               |
|                       |                  |                   |                                                               |
|                       |                  |                   | О Поиск Фильто                                                |
|                       |                  |                   |                                                               |
|                       | (#13)            |                   | #13                                                           |
|                       | Направлено в РИО |                   | В работе                                                      |
| Рис 13                |                  | Рис               | 1/                                                            |

#### Готовность заказа

Как только заказ будет готов его статус изменится на «Тираж готов» (Рис. 15), а на почту придет уведомление (Рис. 16).

| Q Поиск Фильтр | В системе rio.mirea.ru изменен статус Вашего заказ-наряда на: <b>«Тираж готов»</b><br>Номер заказ-наряда: 13<br>Наименование заказ-наряда: Визитки |
|----------------|----------------------------------------------------------------------------------------------------|
| #13            | Ответственное лицо:                                                                                                    |
| Тирак готов    | Данное письмо создано автоматически и ответ на него не требуется.                                                                                  |
| Рис. 15        | Рис. 16                                                                                                    |

После проверки напечатанного тиража Вам нужно зайти на портал открыть заказ-наряд и после получения тиража нажать на кнопку «Тираж получен» (Рис. 17).

| росмотр заказ-наряда                                                                  |                    |                       | Тираж гот                                                  |
|---------------------------------------------------------------------------------------|--------------------|-----------------------|------------------------------------------------------------|
| Тираж получен<br>Обратная связь                                                       | ] ←───             |                       | Подписано ПЭП<br>06.02.2023<br>Самохвалов Роман Алексеевич |
|                                                                                       |                    |                       |                                                            |
| аименование заказ-наряда<br><sub>ізитка</sub> для РИО                                 |                    |                       |                                                            |
| Наименование заказ-наряда<br><sup>зизитка</sup> для РИО<br>Наименование подразделения | ФИО ответственного | ІР/Контактный телефон | Руководитель подразделения                                 |

Рис. 17

## Дополнительная информация

В правом верхнем углу находится меню с разделами (Рис. 18). Там вы сможете найти технические требования к макету, руководство пользователя и регламент РИО (Рис. 19).

|         | Заказ-наряды<br>Ш Тех. требования к макетам<br>Руководство пользователя<br>С Понск<br>Регламент РИО |
|---------|----------------------------------------------------------------------------------------------------|
| Рис. 18 | Рис. 19                                                                                             |

Вы можете осуществлять поиск заказ наряда по номеру или названию, а так же использовать фильтр (Рис. 20).

| Поиск по заказ-нарядам          |  | Q Поиск | Фильт |
|---------------------------------|--|---------|-------|
| _ Черновик                      |  |         |       |
| На согласовании руководителя    |  |         |       |
| 🗌 Направлено в РИО              |  |         |       |
| 🗌 В работе                      |  |         |       |
| 🗌 Макеты не подходят для печати |  |         |       |
| 🗌 Тираж готов                   |  |         |       |
| Отказано в согласовании         |  |         |       |
| 📃 Тираж передан заказчику       |  |         |       |
|                                 |  |         |       |
|                                 |  |         |       |

Рис. 20

Если макеты не удовлетворяют техническим требованиям ваш статус изменится на «Макеты не подходят для печати» (Рис. 21).

| Дата подписания: 26.01.2023         | Тираж передан заказчику       |
|-------------------------------------|-------------------------------|
|                                     |                               |
| 12312312                            | (#3                           |
| Структурное подразделение: 12312312 |                               |
| Ответственное лицо:                 |                               |
| Дата подписания: 25.01.2023         | Макеты не подходят для печати |
| Печать брошюр                       | #2                            |
| Структурное подразделение: УНИИиСУ  | _                             |
| Ответственное лицо:                 |                               |
| Дата подписания: 25.01.2023         | Тираж готов                   |
|                                     |                               |

Рис. 21

Номер заказ-наряда вы сможете увидеть здесь (Рис. 22).

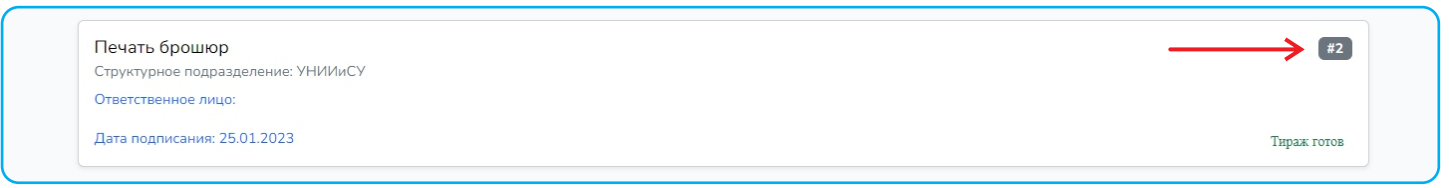

Вы можете связаться с нами с помощью чата по кнопке «Обратная связь» (Рис. 23). Через чат мы свяжемся с Вами если макет не походит для печати.

| Просмотр заказ-наряда            | Тираж передан заказчику                                       |
|----------------------------------|---------------------------------------------------------------|
| Обратная связь Изменить статус + | Подписано ПЭП<br>02.02.2023<br>Буданов Владимир Александрович |
| Наименование заказ-наряда        |                                                               |

Такие заказы как журналы и книги являются составными, если готовое изделие имеет обложку и страницы разной плотности, в состав заказа нужно добавить отдельно позицию на обложку и внутреннее наполнение журнала или книги. В каждую позицию должен быть загружен макет (Рис. 24).

| Наименование подра:                | зделения  | ФИО ответственного                      | IP/Контактный телефон                                  | Руководитель подразделения     |
|------------------------------------|-----------|-----------------------------------------|--------------------------------------------------------|--------------------------------|
| РИО                                |           | Головлев Алексей Александрович          | IP 5133 / +7 (916) 440-73-63                           | Буданов Владимир Александрович |
| Состав заказа                      |           |                                         |                                                        |                                |
| 1. Обложка для жур                 | нала      |                                         |                                                        |                                |
| Количество листов: 2               | Формат: А | A4 (297×210)                            | Постпечатные работы:                                   |                                |
| Тираж: 10                          | Бумага: 1 | 30 r                                    | <ul><li>Резка</li><li>Биговка</li></ul>                |                                |
|                                    | Цветност  | ь печати: 1+0 (односторонняя ЧБ печать) | <ul><li>Фальцовка</li><li>Крепление на скобу</li></ul> |                                |
| 2.2                                |           |                                         |                                                        |                                |
| 2. Внутрянка для жу                | рнала     | 4 (207-210)                             |                                                        |                                |
| Количество листов: 20<br>Тираж: 10 | Бумага: 8 | 0 r                                     | <ul> <li>Резка</li> <li>Фальцовка</li> </ul>           |                                |
|                                    | Цветност  | ь печати: 1+1 (двусторонняя ЧБ печать)  | • Крепление на скобу                                   |                                |
|                                    |           |                                         |                                                        |                                |

Рис. 24

Перед отправкой заказ-наряда на подпись убедитесь, что вы загрузили верный макет. После подписания заказ-наряда руководителем подразделения удалить макет будет нельзя. Удалить макет можно при наличии статуса «Макет не подходит для печати» (Рис. 25).

| ENSATIVA TECT.odf                                                     |                                                                                                    |
|-----------------------------------------------------------------------|----------------------------------------------------------------------------------------------------|
| 2022<br>Система подачи заявок<br>Редакционно-издательский отдел МИРЭА | Контакты<br>Тіо@mirea.ru<br>+7(499)215-65-65 г В текущем статусе заказ-наряда нельзя<br>удалить файл |